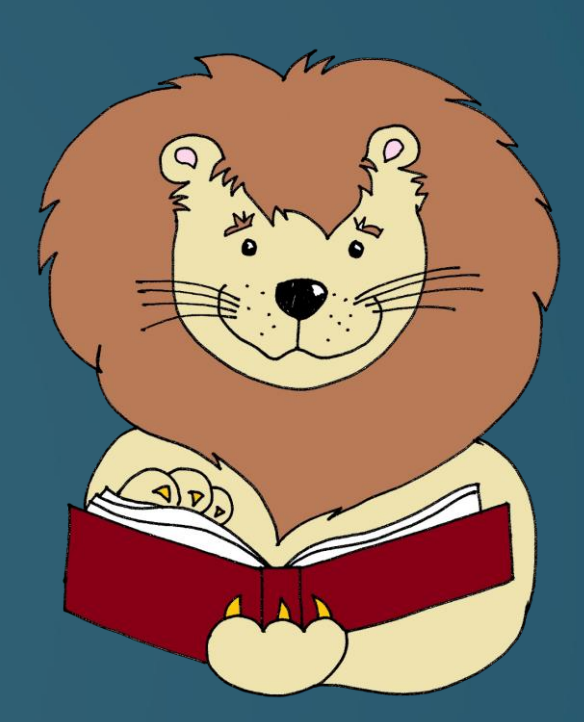

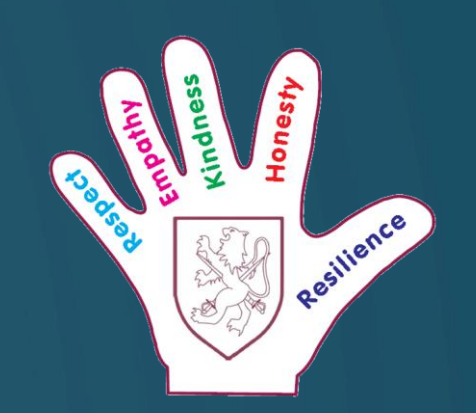

## Rocket Phonics For Home Access Walter Infant School and Nursery

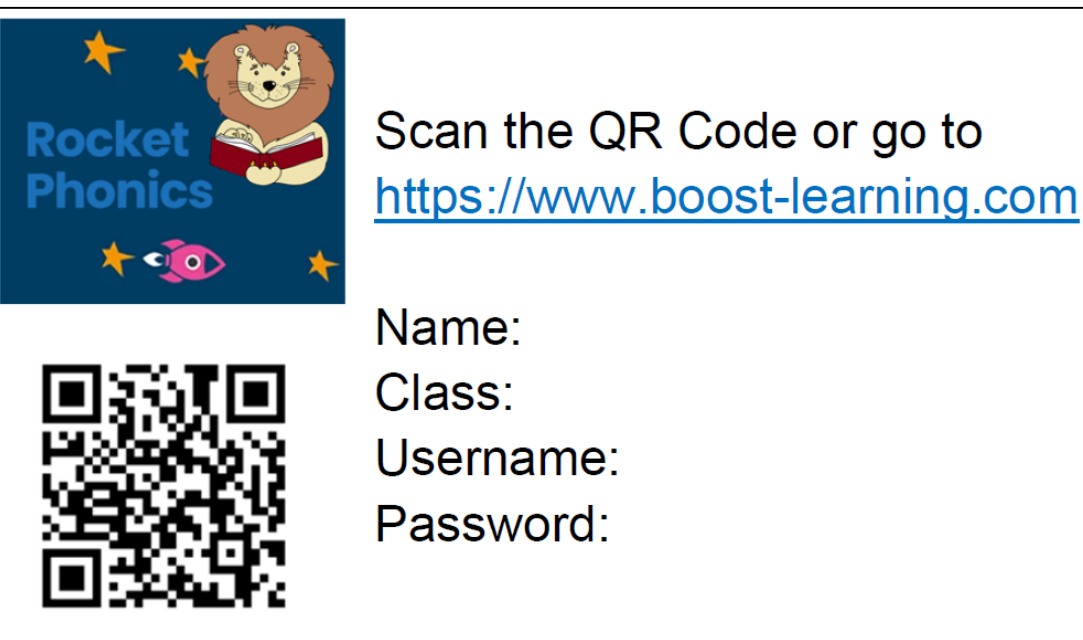

Your child will have received a login card or pass for Rocket Phonics. This happens once the teacher assigns books to them. This might be placed in the Reading Record. If you have not received this, then please email your child's class teacher.

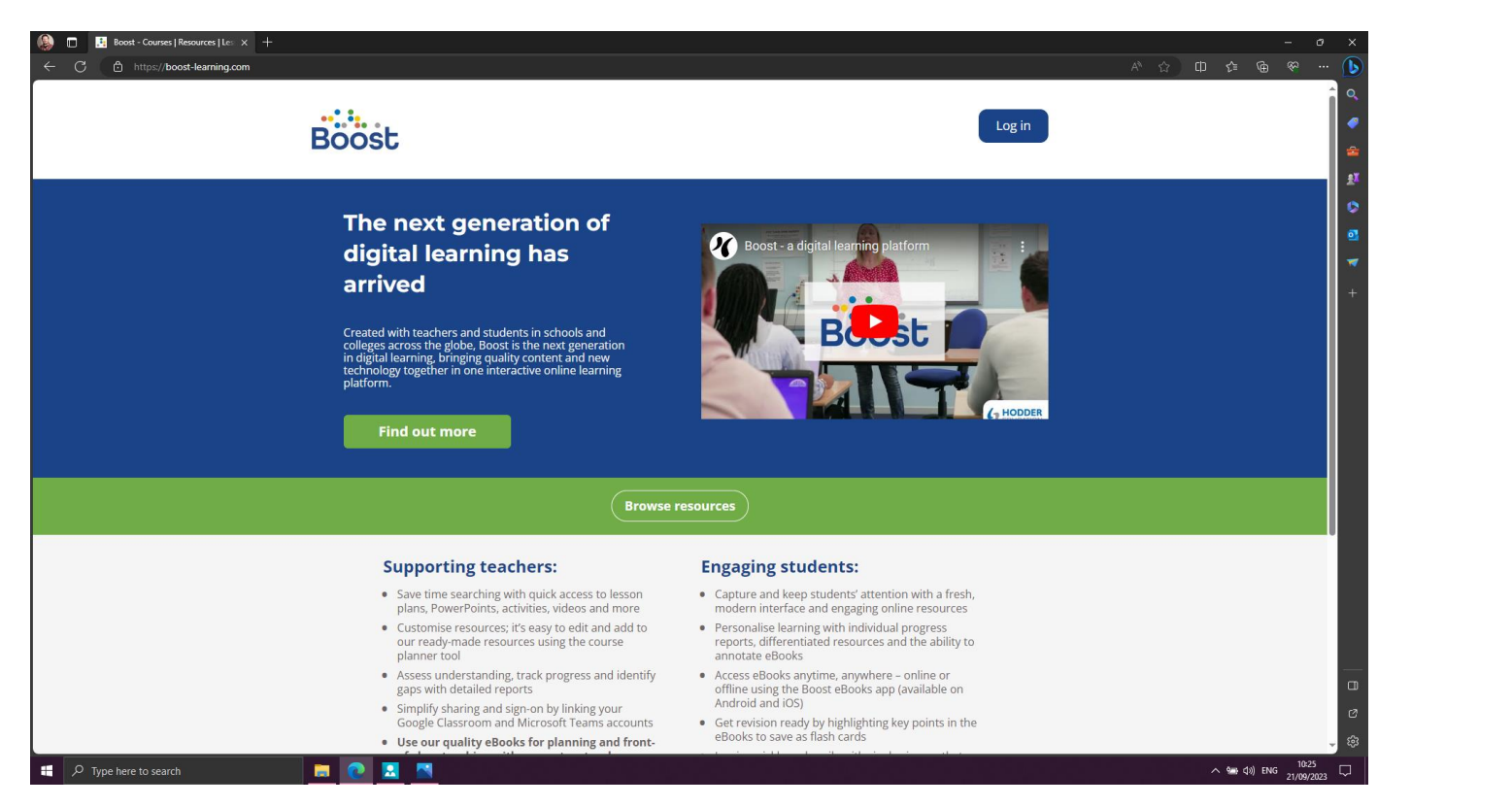

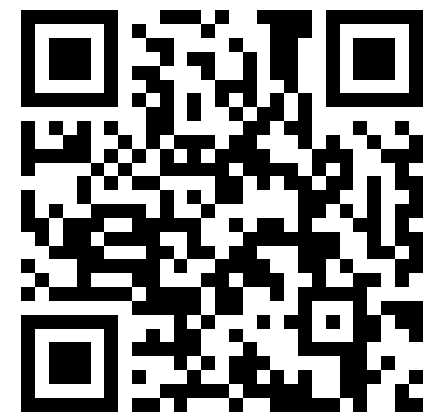

Scan the QR Code above or go to <u>https://www.boost-learining.com</u> and click on 'Login' in the top right hand corner of the screen.

| Boost                                                                                                    | Boost                                                                                                    | Boost                                                                                                    |
|----------------------------------------------------------------------------------------------------|----------------------------------------------------------------------------------------------------|----------------------------------------------------------------------------------------------------|
| Welcome. Please log in. New to Boost? Find out more Username / email address wistest Password Centre ID Forgotten your password? | <ul> <li>Terms and Conditions</li> <li>This site uses cookies which enable the site to function, ensuring performance is reliable. Details can be found in our Use of Cookies and Privacy Notice.</li> <li>By using this site, you are accepting the use of cookies and the conditions of use, which can be found in our Terms and Conditions.</li> <li>I have read and accept the Terms and Conditions, the Privacy Notice and the Use of Cookies.</li> </ul> | <ul> <li>Terms and Conditions</li> <li>This site uses cookies which enable the site to function, ensuring performance is reliable. Details can be found in our Use of Cookies and Privacy Notice.</li> <li>By using this site, you are accepting the use of cookies and the conditions of use, which can be found in our Terms and Conditions.</li> <li>✓ I have read and accept the Terms and Conditions, the Privacy Notice and the Use of Cookies.</li> </ul> |

Type in the username and password. Please note, that you do not need a 'Centre ID' number; you can leave this box blank. After your first login, Boost asks you to accept the 'Terms and Conditions' before you start.

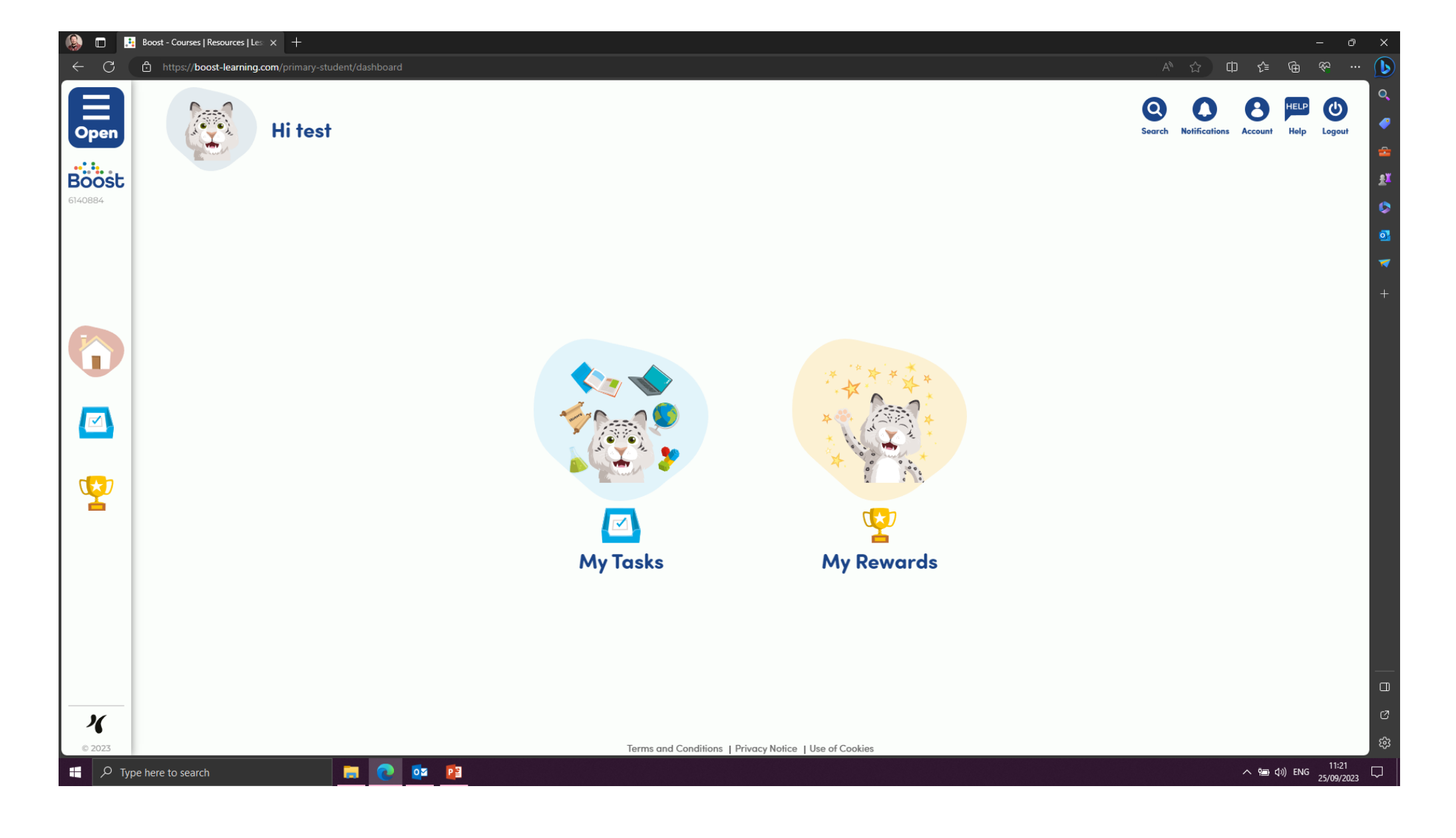

Click on 'My Tasks'.

| C     C     C     http://boost-learning.com/primary-student/work | × o –<br>♦ û û ☆ û ∞ ∧                   |                                                                                                    |                                          |
|------------------------------------------------------------------|------------------------------------------|----------------------------------------------------------------------------------------------------|------------------------------------------|
| These are your tasks, test                                       | Search Refifications Access Hard Lagrand |                                                                                                    |                                          |
| All Subjects Reading                                             |                                          |                                                                                                    |                                          |
| My Tasks                                                         | View: List 🗮 Grid 😷                      | (a) I is Roost - Courset   Resources   I + × +                                                                                                    | - 0 ×                                    |
| To do Done                                                       |                                          | C C https://book-learning.com/primary-student/work                                                                                                    |                                          |
| Tasks                                                            |                                          | Open These are your tasks, test                                                                                                    | Sourch Medifications Account Help Logant |
| Reading                                                          |                                          | ELOBAC                                                                                                    |                                          |
| Tasks                                                            |                                          | My Tasks                                                                                                    | View: List 📜 Grid 🕾                      |
| Reading                                                          |                                          | To do                                                                                                    | Done                                     |
|                                                                  | Page 1 of 1                              | Tasks<br>Reading                                                                                                    |                                          |
| 2023 Terms and Conditions 1 Phaney Notice 1 that of Cookies      | c<br>\$                                  | The Queen's Garden Party                                                                                                    |                                          |
| A Type here to search 📷 💽 📴                                      | ∧ 1948 (14) ENG 11:24 □<br>25/09/2023 □  | P Reading                                                                                                    |                                          |
|                                                                  |                                          | The Water Serpent                                                                                                    |                                          |
|                                                                  |                                          | Reading                                                                                                    |                                          |
|                                                                  |                                          | The Diving Contest                                                                                                    |                                          |
|                                                                  |                                          | X         Reduing           0 2023         Image: Comparison of the second second | «                                        |

Click on the 'Tasks' drop down menu. Choose the book that you would like to read.

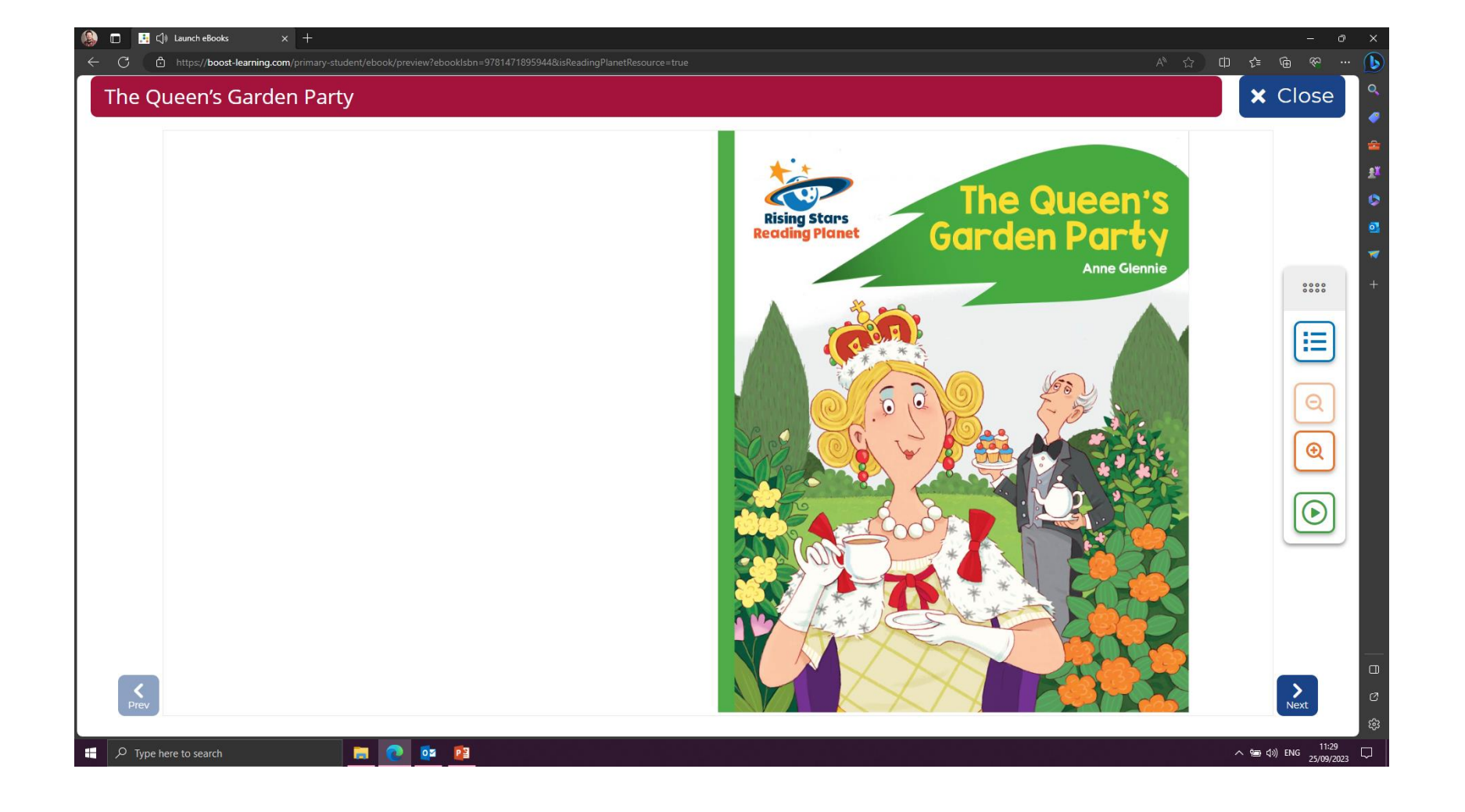

## Click on 'Next' to go through the book.

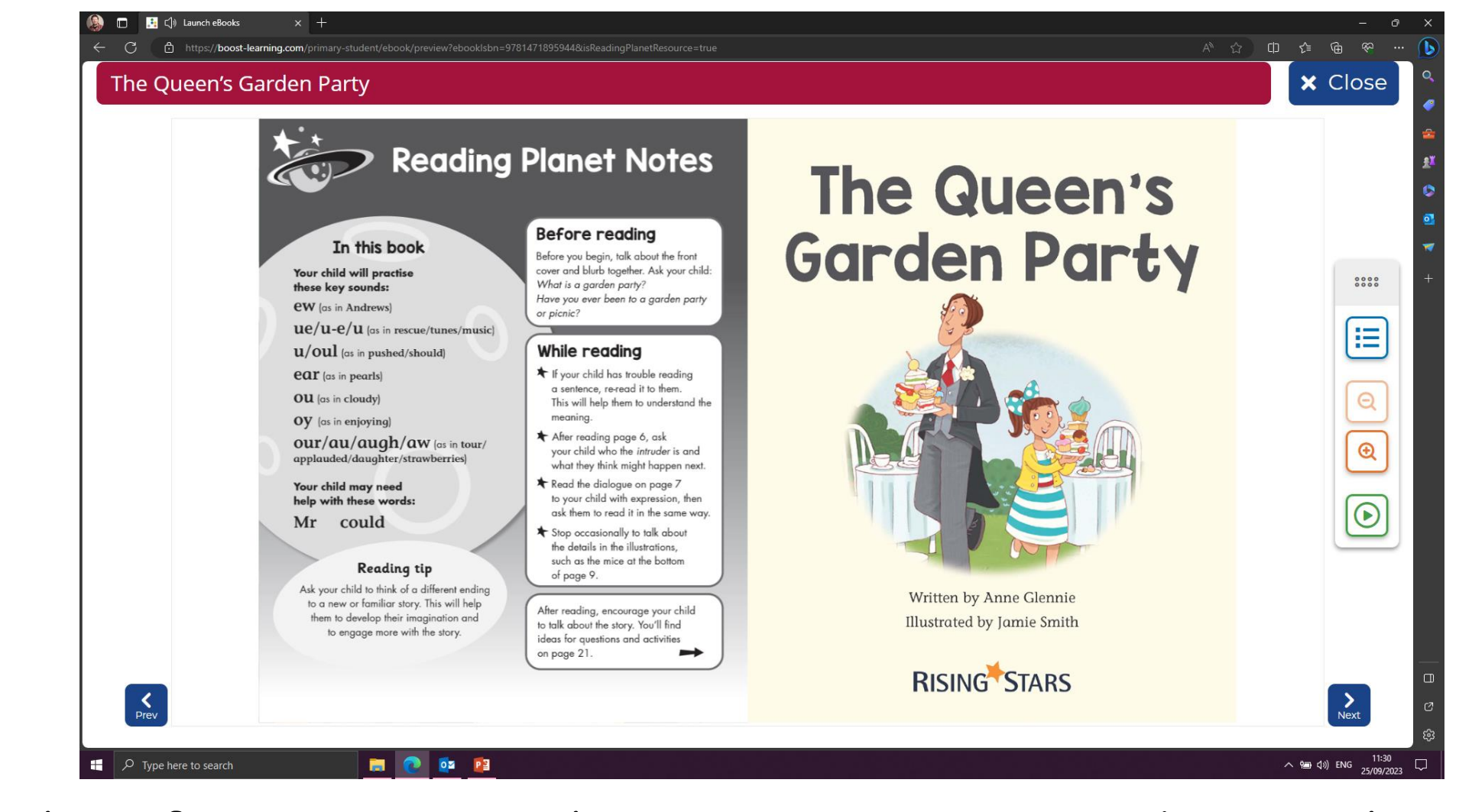

On the first page, there are notes about the book. These will help you to engage with your child whilst they read the book.

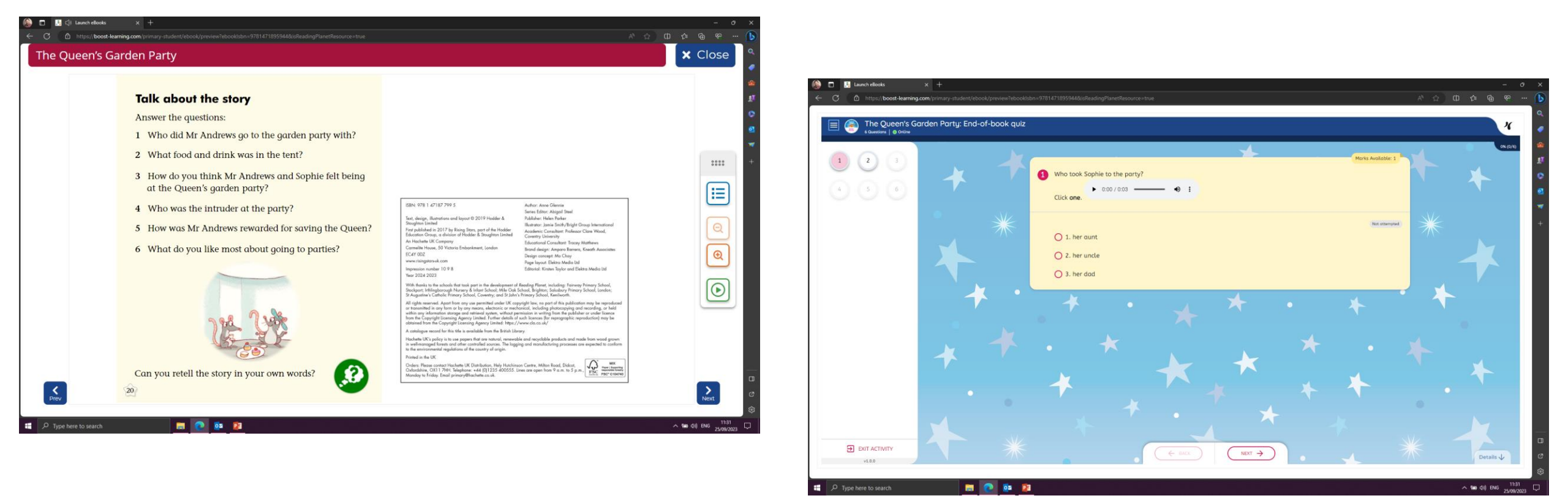

At the end of the book are some questions and activities. You can either discuss them with your child, or click on the little green question mark, to answer them on the computer.

| 🌔 🗆 🔒                 | 🚦 Launch eBooks        | × +                                                                                               |                                                                                   | – 0 ×                                            |
|-----------------------|------------------------|---------------------------------------------------------------------------------------------------|-----------------------------------------------------------------------------------|--------------------------------------------------|
| ← C                   | https://boost-learning | .com/primary-student/work?fromClipboard=true&itemGuid=e72102a6-a463-4b52-a77b-e1ed515eed2d&course | Guid=d83cfd70-e637-4c14-95e7-94fcb43ab720&shareGuid=47149e42-2481-4cd8-a60c-d8d A | ° ☆ □ ☆ @ ≪ … 🚺                                  |
| Open                  |                        | These are your tasks, test                                                                        | Q<br>Search                                                                       | Notifications Account Help Logout                |
| <b>BOOS</b> t 6140884 | ing rusk               | 9                                                                                                 | view:                                                                             |                                                  |
|                       |                        | To do                                                                                             | Done                                                                              |                                                  |
|                       |                        | Tasks                                                                                             |                                                                                   |                                                  |
|                       |                        | Reading                                                                                           |                                                                                   |                                                  |
|                       |                        |                                                                                                   |                                                                                   |                                                  |
|                       |                        | The Queen's Garden Party                                                                          | Done: 25                                                                          | September 2023                                   |
|                       |                        | Reading                                                                                           |                                                                                   |                                                  |
| P                     |                        | The Water Serpent                                                                                 |                                                                                   |                                                  |
|                       |                        | Reading                                                                                           |                                                                                   |                                                  |
|                       |                        |                                                                                                   |                                                                                   |                                                  |
|                       |                        | The Diving Contest                                                                                |                                                                                   |                                                  |
|                       |                        | Reading                                                                                           |                                                                                   |                                                  |
|                       |                        | Dunk Zal                                                                                          |                                                                                   |                                                  |
|                       | 6 / 5                  | runk-zei                                                                                          |                                                                                   |                                                  |
| © 2023                |                        | Reading                                                                                           |                                                                                   |                                                  |
| 🖪 Л ту                | pe here to search      | 🚍 💽 🔯 😰                                                                                           |                                                                                   | へ 9回 (\$1)) ENG 11:34<br>つ (\$1)) ENG 25/09/2023 |

Click on 'Finish' once you have done. The book will be marked with a completion date.